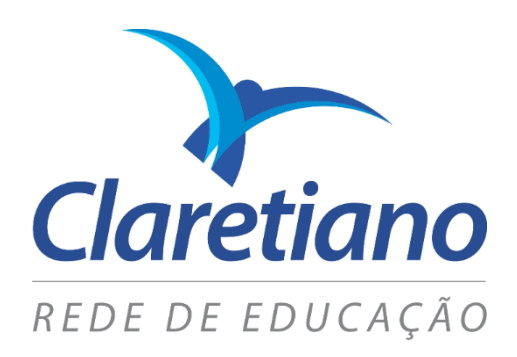

# Portal do Aluno Passo a Passo - Sala de Aula Virtual

EDUCAÇÃO BÁSICA

## 1. Portal do Aluno / Responsável

### 1.1. Informações Gerais

Este guia direcionará você no entendimento do uso e acesso ao *Portal do Aluno/ Responsável* - **Sala de Aula Virtual (SAV)**, no que diz respeito às funcionalidades: Orientações, Material, Portfólio, Fórum e Correio.

## 1.2. Acessando o Portal

Para acessar o Portal do Aluno, acesse: <u>www.claretianocolegio.com.br</u> e vá na opção "Acesso ao portal".

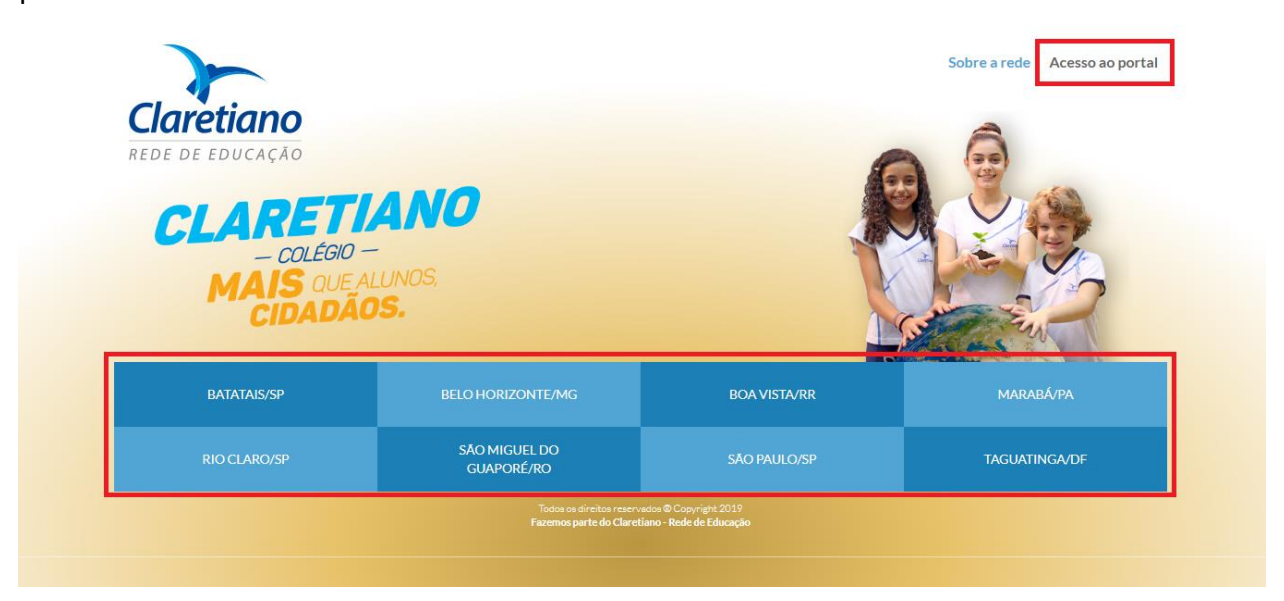

Se preferir, acesse o site da unidade desejada e, em seguida, acesse o Portal.

| 🕐 Claretiano Colégio - Bat 🛛 🗙                                                                            |                        |                  | - 0 | × |
|----------------------------------------------------------------------------------------------------|------------------------|------------------|-----|---|
| C  Seguro   https://daretianocolegio.com.br/batatais                                                      |                        |                  |     | 1 |
| cessar rapidamente, coloque os seus favoritos aquí na barra de favoritos. <u>Importar favoritos agora</u> |                        |                  |     |   |
| €voltar Ba                                                                                                | tatals/SP (16) 3660-17 | Acesso ao portal |     |   |

Em seguida, você deverá entrar com usuário (RA do aluno ou CPF do Responsável do aluno) e senha.

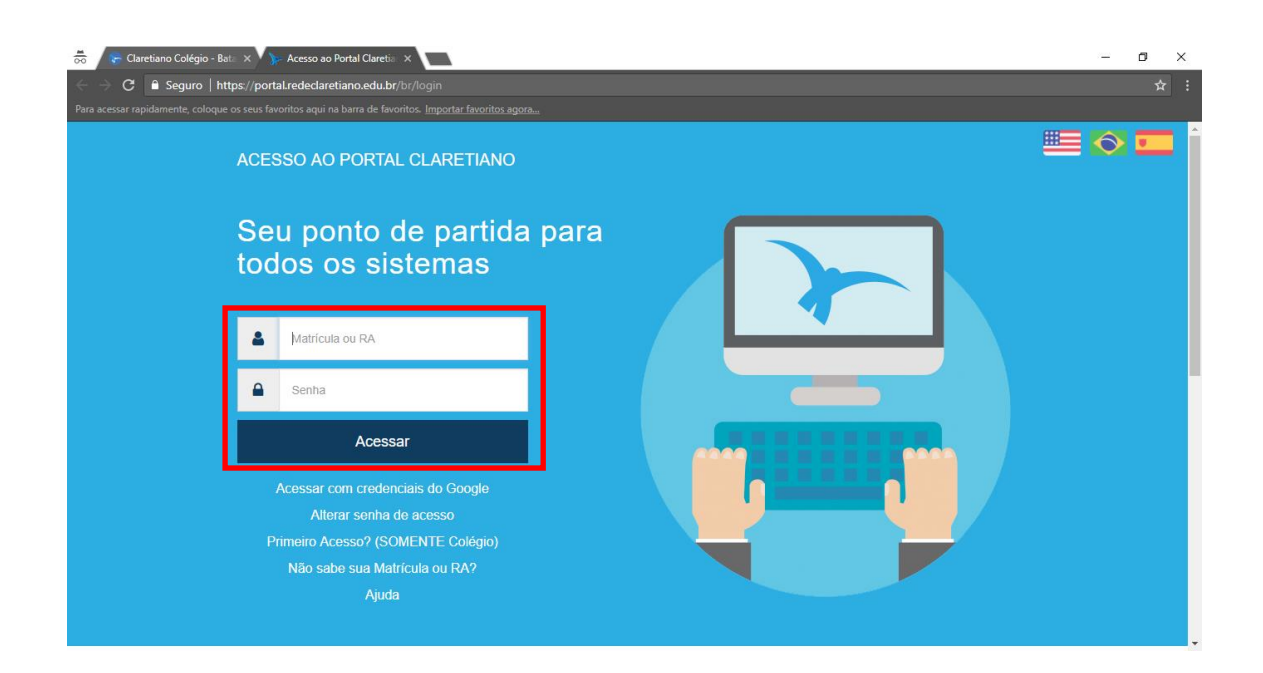

Clique no ícone "Sala de Aula Virtual".

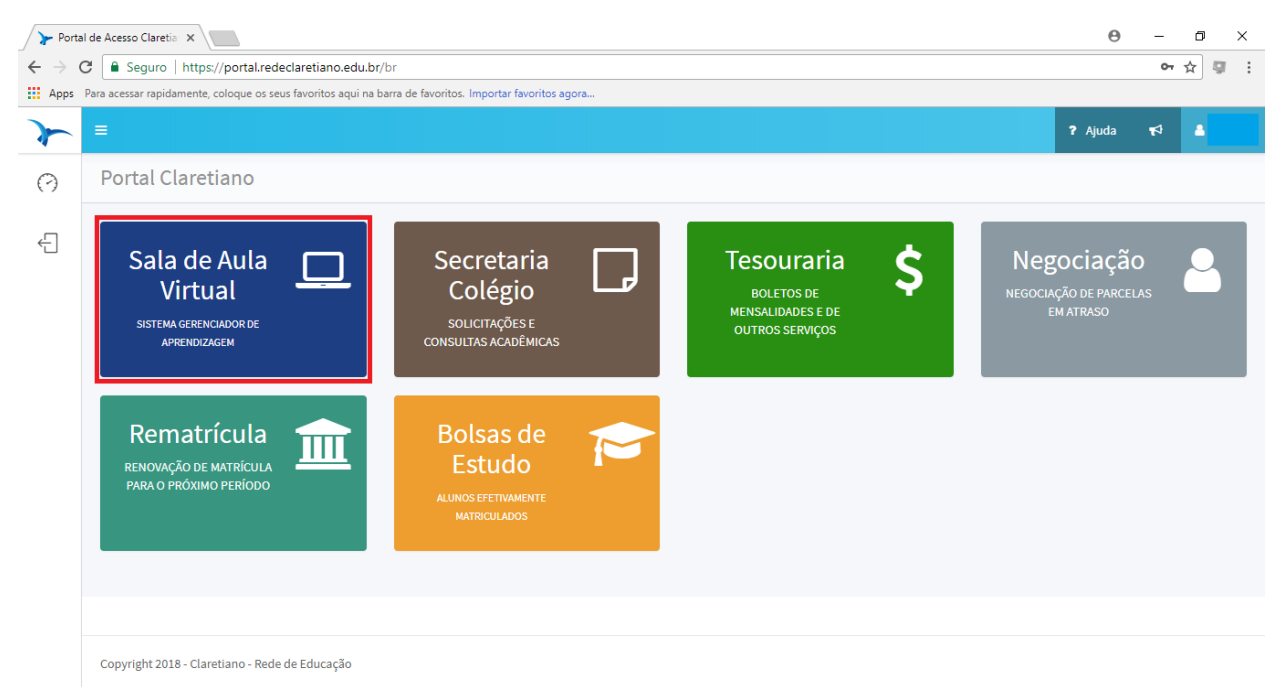

#### Escolha a disciplina desejada.

| Edi<br>Ens<br>PB | ucaçao Basica<br>sino Fundamental<br>EFA2007BTTMA |  |  |
|------------------|---------------------------------------------------|--|--|
|                  | Arte                                              |  |  |
|                  | Ciências                                          |  |  |
|                  | Educação Física                                   |  |  |
|                  | Ensino Religioso                                  |  |  |
|                  | Geografia                                         |  |  |
|                  | História                                          |  |  |

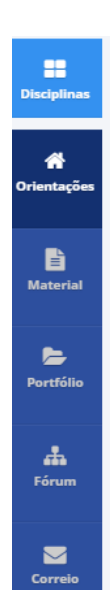

Você encontrará um menu, à esquerda, com diversas funcionalidades, dentre elas: Orientações, Material, Portfólio, Fórum, Correio.

É importante destacar que nem todas as funcionalidades aparecerão em todas as disciplinas.

**IMPORTANTE**: Clique em "Orientações", leia e siga as instruções do professor.

Abaixo, conheça as funcionalidades que estão disponíveis na sua SAV.

**Orientações**: Espaço utilizado pelo professor para apresentar a disciplina e publicar informações.

Material: Espaço destinado à disponibilização de conteúdos postados pelo professor.

**Portfólio**: Espaço destinado à publicação de trabalhos desenvolvidos de forma individual ou em grupo. É através desta ferramenta que estudante e professor irão interagir. Você poderá publicar mensagens e enviar anexos resultantes das atividades desenvolvidas.

Após encaminhar uma atividade, você receberá um número de protocolo de envio, que ficará disponível para consultá-lo posteriormente, conforme figura a seguir.

Mensagem enviada com sucesso!

Protocolo de recebimento de mensagem no Portfolio: 383087

Após avaliar suas atividades, o professor irá interagir com você informando se foram realizadas de forma satisfatória ou se serão necessárias correções e melhorias.

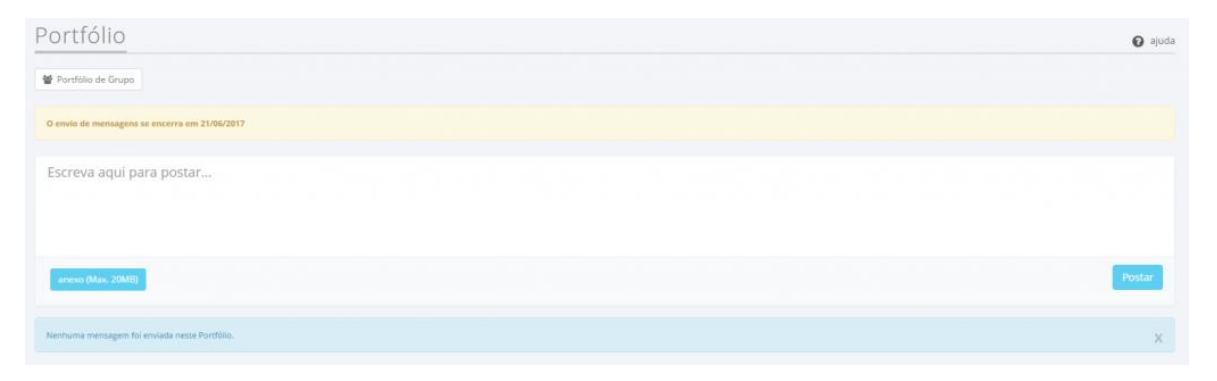

O botão "Remover" permite excluir uma mensagem e seu respectivo anexo do Portfólio, desde que o professor não tenha assinalado a mensagem como lida. De maneira semelhante, a partir do momento que você clicar no botão "Vistar", o tutor não mais poderá excluir o comentário.

**Fórum**: Possibilita a discussão de um assunto em grupo, troca de ideias, opiniões entre o professor e os alunos da turma. Importante destacar que esta ferramenta possui data de início e encerramento (após o seu encerramento, não é possível interagir). Para interagir no Fórum, clique em "Visualizar Discussão". Você poderá enviar sua resposta tendo em vista a questão proposta, comentar a mensagem enviada por um colega de turma e/ou curtir uma mensagem enviada. Além disso, você poderá enviar anexos. Após concluída sua mensagem, clique em "Postar".

Você poderá filtrar as mensagens publicadas por um colega de turma e pelo professor ou visualizar todas as mensagens; para isso, utilize os filtros disponíveis. Cores e imagens são utilizadas para facilitar a identificação das mensagens.

**Correio**: Funcionalidade semelhante a um sistema de correio eletrônico (e-mail). Qualquer dúvida, entre em contato com o professor por esta ferramenta.

A mensagem pode ser enviada para uma única pessoa ou para toda a turma.

| SCREVER Filtros: - |                          |                         |               |
|--------------------|--------------------------|-------------------------|---------------|
|                    |                          |                         |               |
| a Entrada 274      | 😚 Lidiane Maria Magalini | Res: Atividade em grupo | hå 28 minutos |
| 🔄 itens enviados   | 🏫 David Correa Silveira  | Res: Atividade em grupo | há 29 minutos |
|                    | 😭 Joice Cristina Micai   | Res: Atividade em grupo | há 32 minutos |
|                    | 🏠 Denise Cristina Vial   | Unidades 1 e 2          | hâ 47 minuto: |

Para enviar uma mensagem no Correio, acesse a funcionalidade "Correio". Clique em "Escrever". Uma janela será aberta, conforme a imagem a seguir:

| estinatários |   |   |   |        |        |         |         |         |       | Todos |  |
|--------------|---|---|---|--------|--------|---------|---------|---------|-------|-------|--|
| ssunto       |   |   |   |        |        |         |         |         |       |       |  |
| Tamanho      | • | В | Ι | U      | E      | Ŧ       | H       |         | Ξ     |       |  |
|              |   |   |   |        |        |         |         |         |       |       |  |
|              |   |   | Ø | clique | aqui p | ara ins | erir um | n anexo | <br>) | <br>  |  |

Escolha o destinatário (você pode enviar para todos ou escolher apenas um destinatário). Digite o assunto no campo "Assunto" e o texto da mensagem no espaço destinado à edição de texto. Se necessário, envie anexo.

Você ainda poderá filtrar as mensagens como:

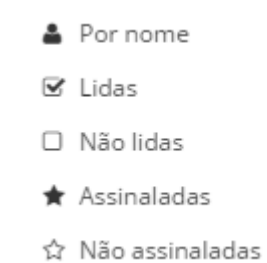

Boletim: Estão todas informações relacionadas a notas, faltas, conteúdos e ocorrências.

| 👼 🛛 🎤 Portal de Acesso Claretia 🗙 🖓 🏹 SGA - Sistema Gerencia 🛛 🗙 🚺                                                                                                    |                                                                                                    | - 0                                                                                  | ×        |
|----------------------------------------------------------------------------------------------------|----------------------------------------------------------------------------------------------------|--------------------------------------------------------------------------------------|----------|
| ← → C 🔒 Seguro   https://sga.claretiano.edu.br/sav/inicio                                                                                                    |                                                                                                    |                                                                                      | : *      |
| Para acessar rapidamente, coloque os seus favoritos aqui na barra de favoritos. Importa                                                                                         | ar favoritos agora                                                                                          |                                                                                      |          |
|                                                                                                    | Início Boletim                                                                                              | Acessibilidade 🔹 Biblioteca 🔹 Loja Portal 🗸 🃢 🗘                                      | •        |
| Segunda-feira, de 2018 - SGA - Sistema<br>Olá, Bem-vinda novamente                                                                                                    | a Gerenclador de Aprendizagem<br>!                                                                          |                                                                                      |          |
| Anotações Calendário geral Guia acadêmico Horários Videoaulas                                                                                                    | Requisitos básicos                                                                                          |                                                                                      |          |
| Meus espaços virtuais                                                                                                    | Atividades finalizando                                                                                      | Componentes Curriculares                                                             |          |
| Educação Básica<br>Ensino Fundamental<br>PBEFA1805BITMB<br>Arte<br>Ciências<br>Educação Física<br>Educação Física<br>Geografia<br>História<br>Visualizar disciplinas encerradas | Não existem atividades de <b>Fórum, Portfólio ou Questões Online</b><br>finalizando nos próximos dois dias! | e<br>Não foram encontrados componentes curriculares para a matrícula<br>selecionada! |          |
| © 2018 • Claretiano - Rede de Educação                                                                                                    |                                                                                                    | Tutorial SGA 🛛 💽 Português (Brasil)                                                  | <b>v</b> |

#### Bom trabalho!

Qualquer dúvida, entre em contato conosco.